## Jak zmienić hasło w SOL?

2. Przy nazwisku

jest

który

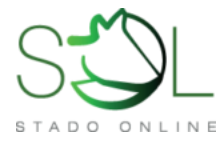

 Po zalogowaniu wybieramy zakładkę GOSPODARSTWO, a następnie UŻYTKOWNICY I PRACOWNICY.

GUG-a

niebieski kwadracik i wybieramy

polecenie "Zmiana hasła". GUG to

Główny Użytkownik Gospodarstwa,

podawany

klikamy

podczas

| Kowalski Jan                               |                            |  |  |
|--------------------------------------------|----------------------------|--|--|
| Wyloguj się                                | 🖾 Zaplanc                  |  |  |
| 🖒 Mleko 🔻                                  | Termin roz                 |  |  |
| 🖽 Kalendarz 🗸                              | przygotow<br>porodu        |  |  |
| 🗉 Wykazy 🗸                                 | Przewidyw<br>termin por    |  |  |
| 📥 Analizy 🚽                                | Termin obs<br>kolejnej rui |  |  |
| 🖂 Dokumenty 🗸                              | Termin roz<br>zasuszenia   |  |  |
| 🖵 Gospodarstwo 🗸                           |                            |  |  |
| Struktura gospodarstwa                     | Ш Krowy                    |  |  |
| Grupy technologiczne                       |                            |  |  |
| Dostawcy/odbiorcy zwierząt                 | Do k                       |  |  |
| Historia zmian Użytkownicy i Użytkownicy i | pracownicy                 |  |  |

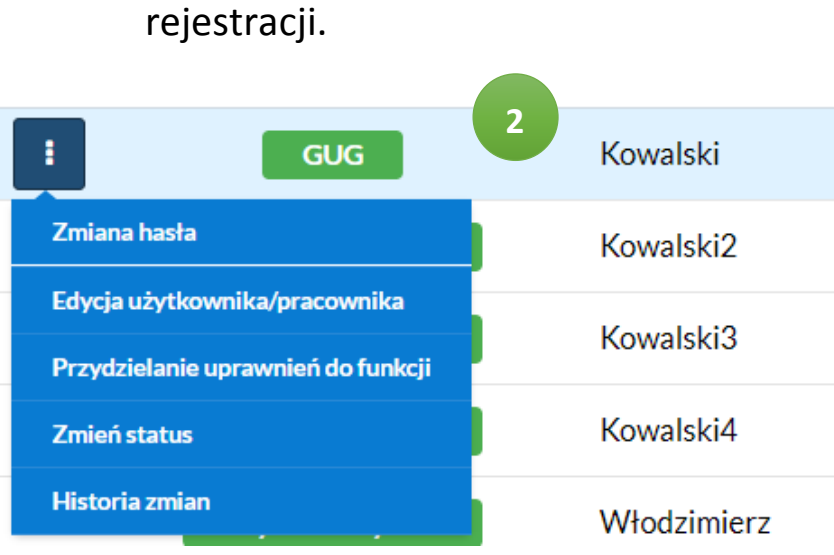

 Otworzy się formatka, do której wpisujemy stare hasło i dwa razy nowe. Klikamy przycisk ZAPISZ i od teraz można się już logować na nowe ☺

| Zmiana hasła               |                   |                     |        |
|----------------------------|-------------------|---------------------|--------|
| Nazwisko i imię:<br>Login: | Kowalski<br>gosp9 | Jan                 | 3      |
|                            |                   | Stare hasło*        | •••••  |
|                            |                   |                     |        |
|                            |                   | Nowe hasło*         | •••••  |
|                            |                   | Powtórz nowe hasło* | •••••• |
|                            |                   |                     |        |

Zapisz Anuluj

## WWW.STADOONLINE.PL